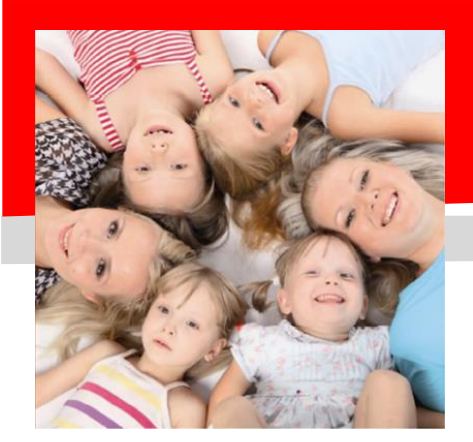

## SERVIZIO DI REFEZIONE SCOLASTICA

# **Dussmann** ATTIVAZIONE MODALITA' DI PAGAMENTO CON PAGO PA

Gentili genitori, Dussmann desidera informarvi che, a seguito dell'entrata in vigore delle recenti normative e specifiche tecniche previste da AGID (Agenzia per l'Italia Digitale) e' stato introdotto il sistema PagoPa per i pagamenti del servizio mensa, pertanto dal giorno <u>01/11/2022</u> dovra' essere utilizzato tale canale in via esclusiva e non si potranno piu' utilizzare i canali di pagamento con gli esercenti convenzionati. <u>Resterà inoltre in funzione il pagamento tramite RID SDD mensile attivabile scaricando il modulo apposito dalla sezione MODULISTICA del portale scolastico.</u>

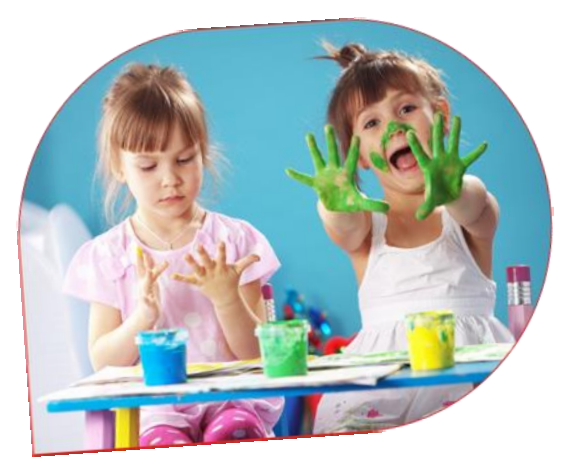

Dussmann

Grazie a questo sistema gli utenti potranno effettuare i pagamenti presso tutti i punti vendita aderenti a PagoPA (es. Tabaccai, SISAL, Pav Tinner Lettematica, bancha aderenti a PagoPA) eltre che epline:

- Pay Tipper, Lottomatica, banche aderenti a PagoPA) oltre che online:
- Tramite il PORTALE GENITORI;
- <u>dall'APP ComunicApp</u>;

Basterà scegliere la modalità di pagamento che si vuole utilizzare, ricordando che dovrà essere effettuata una ricarica di pagamento per ciascun figlio.

## **RICORDIAMO COME** <u>ACCEDERE</u> AL PORTALE GENITORI (tramite PC):

Occorre collegarsi al sito <u>https://scuoledussmann.it</u> selezionando il Comune interessato, e cliccando poi su "Area genitori" per accedere all'area riservata, si aprirà il portale dell'applicativo.

Se le credenziali sono state smarrite, basterà cliccare su "Hai dimenticato il codice?" o su "Hai dimenticato la password?" e dopo aver immesso i dati di recupero, le credenziali verranno reinviate automaticamente dal portale.

#### TRAMITE IL PORTALE GENITORI SI POTRA' FARE IL PAGAMENTO CON PC:

- dopo aver effettuato l'accesso cliccare sulla sezione PAGAMENTI-> EFFETTUA UNA RICARICA;
- selezionare l'importo di ricarica fra le scelte proposte oppure indicarlo a piacere nella sezione RICARICA PERSONALIZZATA;

| Ricarica Personalizzata | a |   |          |  |
|-------------------------|---|---|----------|--|
| Euro                    | 0 | - | RICARICA |  |

- dopo aver scelto l'importo, cliccare su RICARICA;
- il sistema verificherà che il codice fiscale dell'alunno, il codice fiscale del pagante e la mail associata siano presenti a sistema e corretti. Se non lo fossero, si potranno inserire manualmente e poi si dovrà ritornare nel menù PAGAMENTI;
- sarà necessario scegliere la modalità di pagamento cliccando su PAGAMENTO ONLINE (ad es con carta di credito, home banking, Satispay, PayPal ecc) oppure cliccando su GENERA AVVISO PAGAMENTO (da pagare successivamente attraverso i canali abilitati sul territorio come Banche, sportelli ATM, punti vendita Sisal, Lottomatica, Banca 5, oppure online). Sul sito ufficiale di PagoPA troverete l'elenco aggiornato di tutti i Prestatori di Servizi di Pagamento più vicini.

#### LE MODALITA' DI PAGAMENTO SELEZIONABILI SONO DUNQUE LE SEGUENTI:

#### ✓ Scelta Pagamento Online

Se viene scelta la modalità di Pagamento Online, il Portale Genitori si collegherà alla Piattaforma PagoPA alla quale dovrete accedere secondo le modalità indicate; è necessario <u>tenere aperto il Browser fino a</u> guando non avrete terminato le operazioni di ricarica e non sarete rimandati al sito del Portale Genitori. Solo quando si ritornerà sulla pagina del Portale Genitori si potrà ritenere conclusa l'operazione.

| Scegli La Modalità Di Pagamento |                                             |  |  |  |  |
|---------------------------------|---------------------------------------------|--|--|--|--|
| pa<br>)                         | goPg                                        |  |  |  |  |
| O Pagamento OnLine              | <ul> <li>Genera avviso pagamento</li> </ul> |  |  |  |  |

#### ✓ Scelta Genera avviso pagamento (IUV)

Se viene scelta la modalità "Genera avviso pagamento", il sistema riporta il riepilogo dei dati della ricarica. Premere il tasto "Genera avviso pagamento" per proseguire.

Una volta generato l'avviso di pagamento (IUV), è possibile decidere di **pagarlo online, stamparlo o eventualmente** eliminarlo tramite i tasti indicati sul portale. Con l'Avviso di pagamento generato sarà dunque possibile recarsi nei punti vendita aderenti a PagoPA (es. Tabaccai, SISAL, Pay Tipper, Lottomatica, banche aderenti a PagoPA) ed effettuare il pagamento. È possibile effettuare il pagamento anche attraverso il proprio Internet banking se abilitato ai pagamenti PagoPA.

### RICORDIAMO COME <u>ACCEDERE</u> ALL'APP (tramite SMARTPHONE):

Per prima cosa occorre scaricare l'APP ComunicApp dagli store Android o iOS e successivamente:

- cliccare su ACCEDI e cercare il Comune a cui ci si vuole collegare;
- si utilizzano le stesse credenziali in uso per accedere al PORTALE WEB. Se le credenziali sono state smarrite, basterà cliccare su "Password dimenticata?" e dopo aver immesso i dati di recupero le credenziali verranno reinviate automaticamente dall'APP;
- Inserire **Codice Utente e Password** e premere il pulsante **Login** per confermare.

#### TRAMITE L'APP ComunicApp SI POTRA' FARE IL PAGAMENTO CON SMARTPHONE:

- accedere alla sezione SALDO o alla sezione PAGAMENTI;
- cliccare sul tasto RICARICA ORA;
- verrete reindirizzati nella pagina di ricarica del portale genitori, dove potrete effettuare le stesse operazioni previste dalla procedura di pagamento con PC sopra indicata;

A prescindere dallo strumento che si usa (APP o WEB) per generare l'avviso di pagamento, **se l'utente ha il pdf sullo smartphone può evitare di stamparlo**, potrà leggere direttamente i codici necessari al pagamento o in alternativa, a seconda del punto di ricarica e agli strumenti a sua disposizione, potrà leggere direttamente il QRcode presente sull'avviso di pagamento.

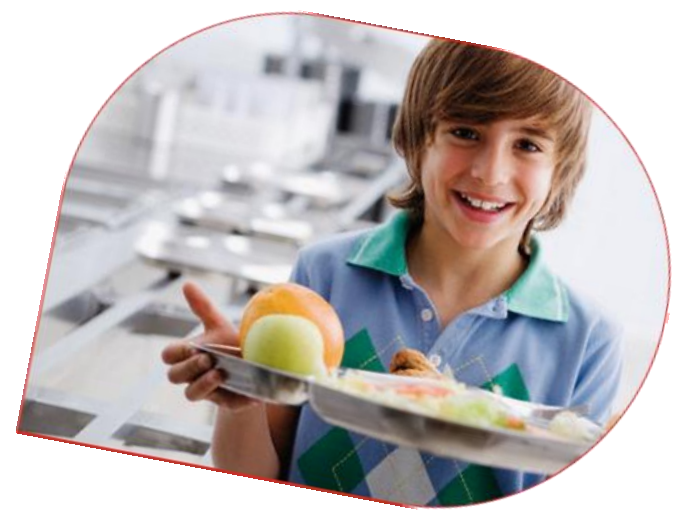

Dussmann